## **Biometric Hand Readers**

# Setup

## **Table on Contents**

| Introduction                  | 2           |
|-------------------------------|-------------|
| Enrolling Users               | 2           |
| Miscellaneous Setup Functions | 2           |
| Offline Reader                | 2<br>2<br>2 |

#### Introduction

This manual describes how to setup the readers. There are several methods available to the Hand Reader module.

- **Dispatch Hand Reader Interface.** Example departments include Islip Terrace, This method involves 100% control by the dispatcher. The dispatcher tags the events to allow credit, and also controls when the readers are open.
- Always Open. An example department is Bellport.

#### Enrolling Users

This describes how to enroll a user. Follow these steps:

- 1. Select the Member you want to enroll and enter the exact number they will be using in the Key # field, found in the **General** tab, **Department Information** section. Do not use letters or leading zeros but generally, this # should be the same as badge #.
- 2. Open up the **Hand Reader Setup** system. This is done by pressing the down arrow next to the main tool bar hand reader button. Select the **Setup** choice.
- 3. Highlight the reader the user will enroll at.
- 4. Select the User's Key Code from the drop down list.
- 5. Press the Enroll Button. Have the enrollee follow the prompts. They should have to put in their hand and remove it four times.
- 6. Press the Add User button. This uploads from the reader the template, and it also pushes the templates out to the readers.
- 7. Have the enrollee test the ID number.
- 8 Close setup.

#### Miscellaneous Setup Functions

This section covers miscellaneous hand reader setup functions.

- **Personnel Hand Reader.** Select this report, under the Personnel report tab, to print out the personnel hand reader template status. This report also includes the last time the reader palmed in.
- Attendance Access History view. This menu choice is found in the hand reader drop down menu. This view shows the palm in history. You can enter a date range and personnel ID number to filter the data.

#### Offline Reader

This section describes how to check an offline reader.

#### Hyperterminal Test

This test is used for a reader that appears 100% offline, not intermittently. Follow these steps to do a hyperterminal test to verify that the reader is on the network.

- 1. Start Hyperterminal.
- 2. Open the Hyperterminal to the reader.
- 3. Test the port.

### Swapping Out the Reader

Swap out the reader if it continues to show offline. You must use the same IP address, so this will need to be set.